# Carsharing no Sofit View

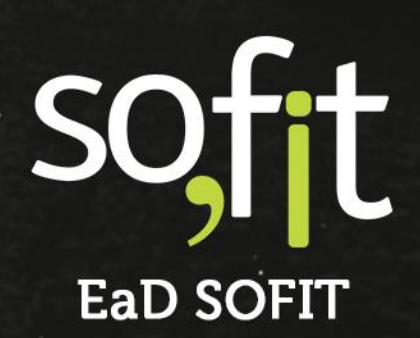

Copyright © SOFIT Software S.A. Todos os direitos reservados.

Nenhuma parte deste documento pode ser copiada, reproduzida, traduzida ou transmitida por qualquer meio eletrônico ou mecânico, na sua totalidade ou em parte, sem a prévia autorização escrita da SOFIT Software S.A., que se reserva o direito de efetuar alterações sem aviso prévio. A SOFIT Software S.A não assume nenhuma responsabilidade pelas consequências de quaisquer erros ou inexatidões que possam aparecer neste documento.

SOFIT Software S.A. Humberto de Campos, 114, Joinville, SC, Brasil, CEP 89.204-220

Soft Gestão de Frotas

1

# Índice

| 2                          |
|----------------------------|
| 3                          |
| 3<br>3                     |
| 4                          |
| 4<br>4<br>6<br>7           |
| 10                         |
| 10<br>13<br>18<br>19<br>24 |
|                            |

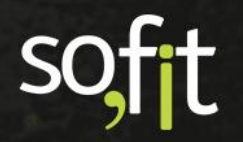

# Visão Geral

# O que é Carsharing?

É um termo utilizado para compartilhamento de veículos.

#### Como Funciona no Sofit View?

No Sofit View, o nome Carsharing tem a mesma definição da reserva de veículo. Este módulo é utilizado para registrar as reservas de veículos feitas pela própria frota.

Muitos clientes possuem veículos que não tem um condutor fixo, deixando estes disponíveis para compartilhamento entre colaboradores.

Devido a isso, a Sofit criou o módulo de carsharing, visando um melhor controle sobre o compartilhamento destes veículos.

Os pedidos de reserva são realizados pelo aplicativo do Sofit View, através da solicitação. Ao criar a solicitação, os dados são enviados ao responsável da frota, para que ele analise e decida se irá aprovar ou cancelar esta solicitação.

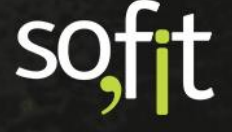

# Configuração

# **Ativar Parâmetro**

Primeiramente, para começar a utilizar o módulo carsharing é necessário que os parâmetros: utiliza solicitações e utiliza carsharing estejam ativos na sua base. Caso não estejam, solicite ao suporte Sofit.

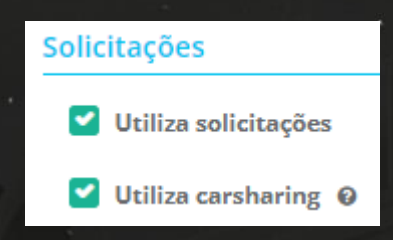

# Cadastrar Tipos de Veículo do Carsharing

O próximo passo é definir os tipos de veículos disponíveis.

Você pode definir que alguns veículos estarão disponíveis apenas para diretoria, outros para o grupo comercial etc. Estas definições são particularidades de cada organização.

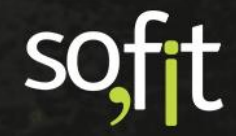

Para cadastrá-los você deve acessar cadastrar no menu principal e selecionar tipos de veículo do carsharing.

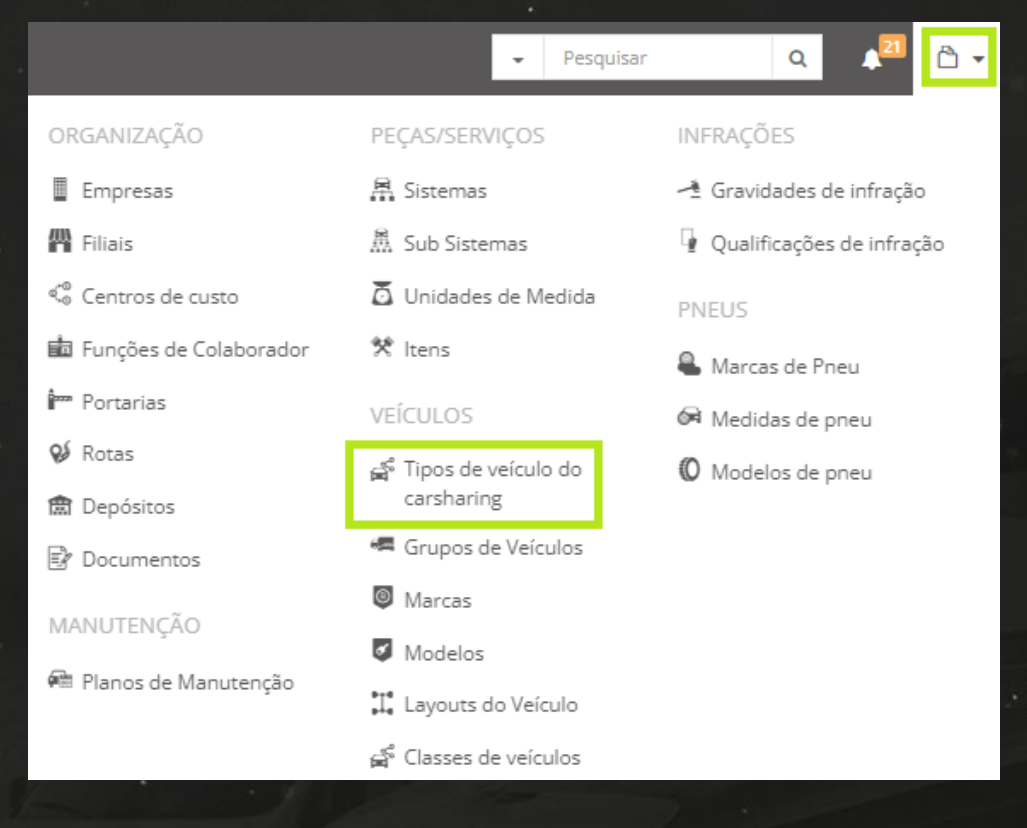

Clique em criar no canto superior direito da tela.

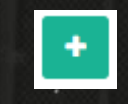

Informe o nome do tipo e caso queira, insira uma observação.

| * Nome:                                    |  |
|--------------------------------------------|--|
| Comercial                                  |  |
| Descrição:                                 |  |
| Veículos utilizados pela equipe de vendas. |  |
|                                            |  |
|                                            |  |

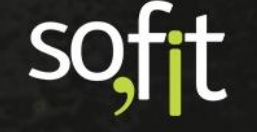

Feito isto, clique em salvar no canto superior direito da tela.

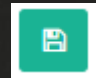

#### Disponibilizar Portaria para Carsharing

Nesta etapa é necessário selecionar quais portarias estarão disponíveis para carsharing.

Toda solicitação de carsharing aprovada irá gerar uma entrada e uma saída de portaria e para que isso aconteça, você deve definir quais portarias registradas poderão ser selecionadas na criação da reserva.

Para isso, acesse cadastrar no menu principal e selecione portarias.

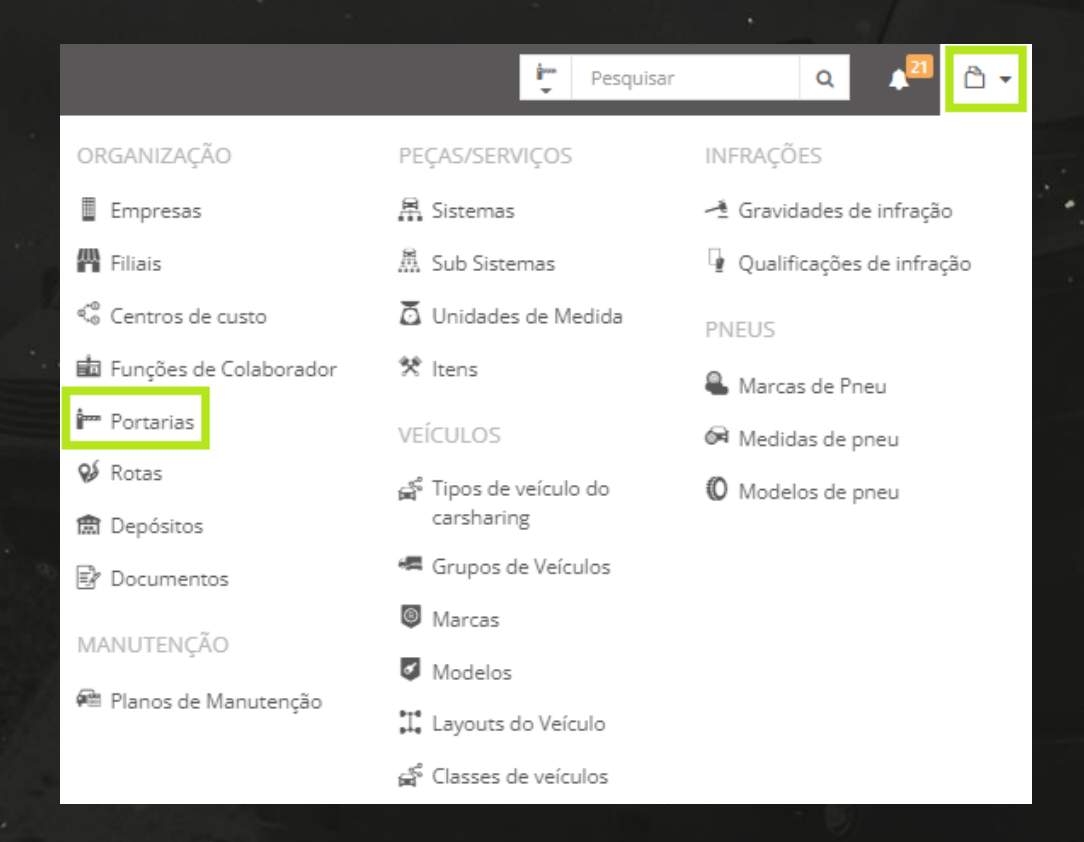

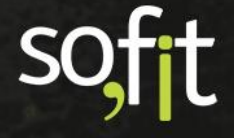

Selecione a portaria desejada e clique em editar no canto superior direito da tela.

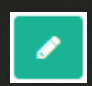

Preencha o check box disponível no carsharing.

| In | formações   |                          |
|----|-------------|--------------------------|
|    | * Nome:     |                          |
|    | Portaria 01 | Disponível no carsharing |
|    | - ordina or |                          |

Finalize clicando em salvar no canto superior direito da tela.

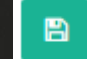

# **Veículos Disponíveis**

Agora que você efetuou o cadastro dos tipos e das portarias, acesse o cadastro do veículo que será disponibilizado para carsharing.

Selecione gerenciar no menu principal e clique em veículos.

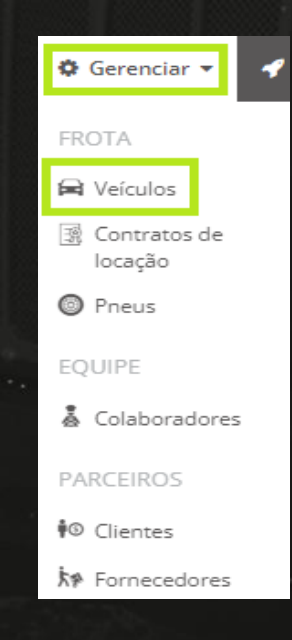

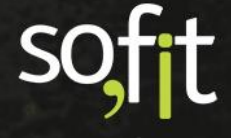

Acesse o cadastro do veículo e clique em editar.

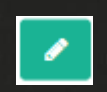

A primeira tela apresentada é a etapa informações.

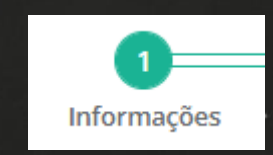

No final desta tela, procure pelo check box disponível para carsharing.

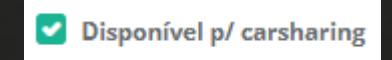

Ao selecioná-lo, dois novos campos aparecerão.

No primeiro selecione a qual tipo este veículo pertencerá.

| * | Tipo:                                                |
|---|------------------------------------------------------|
|   |                                                      |
| ſ | Comercial                                            |
| 1 | Veículos utilizados pela equipe de vendas.           |
|   | Diretoria                                            |
|   | Veículos utilizados apenas por diretores da empresa. |

No próximo, selecione qual a portaria atual do veículo, ou seja, onde o veículo está.

| Portaria atual: 🧑 |  |  |  |
|-------------------|--|--|--|
|                   |  |  |  |
| Portaria 01       |  |  |  |
| Portaria 02       |  |  |  |

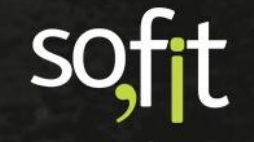

<sup>•</sup>Feito isto, clique em salvar no canto superior direito da tela.

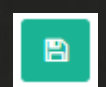

Veja como fica o cadastro do veículo disponível para carsharing.

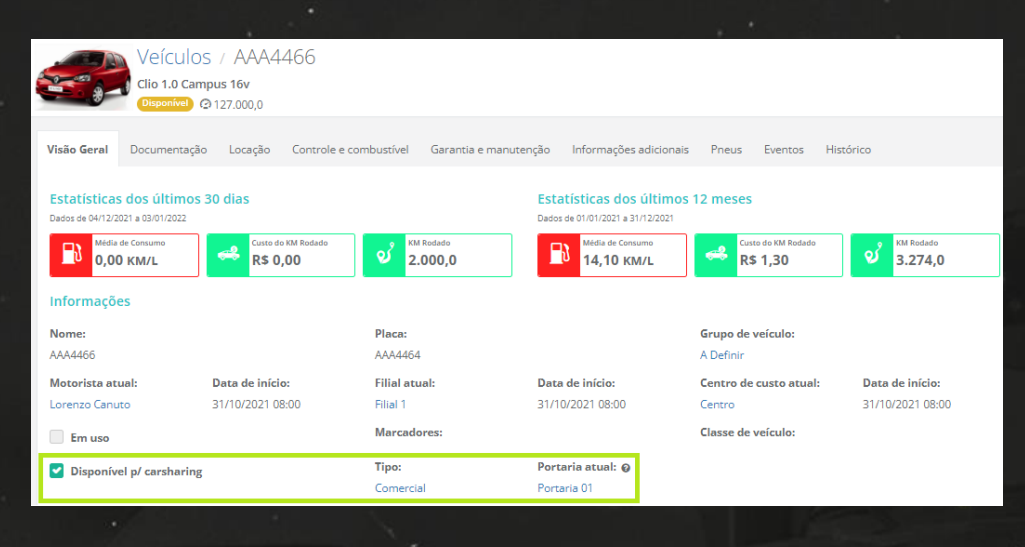

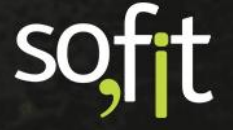

# **Solicitar Carsharing**

## Reserva de Veículo

Ao acessar o aplicativo do Sofit View, você notará que não existe o nome carsharing. No aplicativo, esta função se chama reserva de veículos e ela é realizada através da solicitação.

É importante entender estes termos para facilitar a sua compreensão. Carsharing e reserva de veículos tem o mesmo significado no sistema e solicitação é o meio utilizado no processo do pedido da reserva.

Dito isto, vamos ao exemplo.

Acesse o aplicativo do Sofit View no seu aparelho e clique no ícone mais.

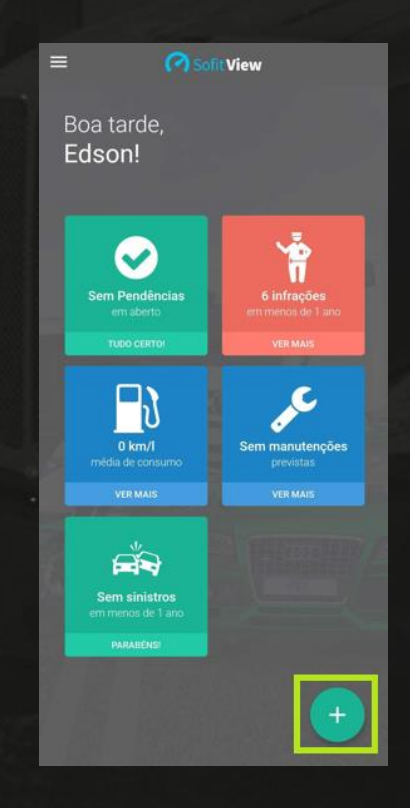

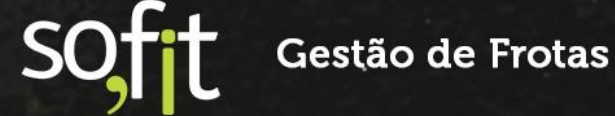

#### Selecione solicitações.

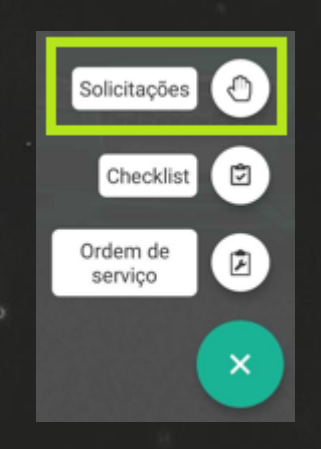

Procure por reserva de veículo.

| Tipo de Solicitação |                    |  |
|---------------------|--------------------|--|
| Ĩ                   | Infração           |  |
| ŗ                   | Manutenção         |  |
| ⇔                   | Reserva de veículo |  |
| 49                  | Sinistro           |  |
|                     |                    |  |
|                     | Cancelar           |  |

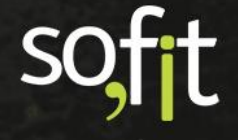

Nesta tela informe:

- ✓ O tipo do veículo, estes tipos foram cadastrados anteriormente no sistema;
- ✓ O início da reserva, ou seja, quando você irá retirar o veículo;
- ✓ O fim da reserva, ou seja, quando você irá devolver o veículo;
- Por qual portaria o veículo sairá;
  - E o motivo da solicitação do veículo.

| ← Nova solicitação                                 |  |
|----------------------------------------------------|--|
| Reserva de veículo                                 |  |
| * Tipo de veículo                                  |  |
| Passeio 👻                                          |  |
| * Inicio da reserva                                |  |
| £ 29/12/2021 08:00                                 |  |
| * Fim da reserva                                   |  |
| m 30/12/2021 18:00                                 |  |
| * Portaria de saída                                |  |
| Portaria 1                                         |  |
| Motivo                                             |  |
| Necessito de um veículo para buscar uma encomenda. |  |
| Solicitar                                          |  |

Após preencher os dados, clique em solicitar.

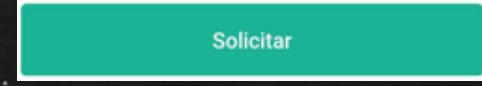

Todos os dados serão registrados no sistema e o pedido será enviado ao responsável pela frota.

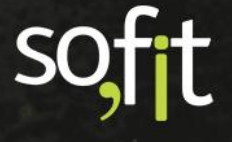

# Solicitações

O próximo passo é analisar a solicitação para aprovar ou cancelar o pedido.

Então acesse lançar no menu principal e selecione solicitações.

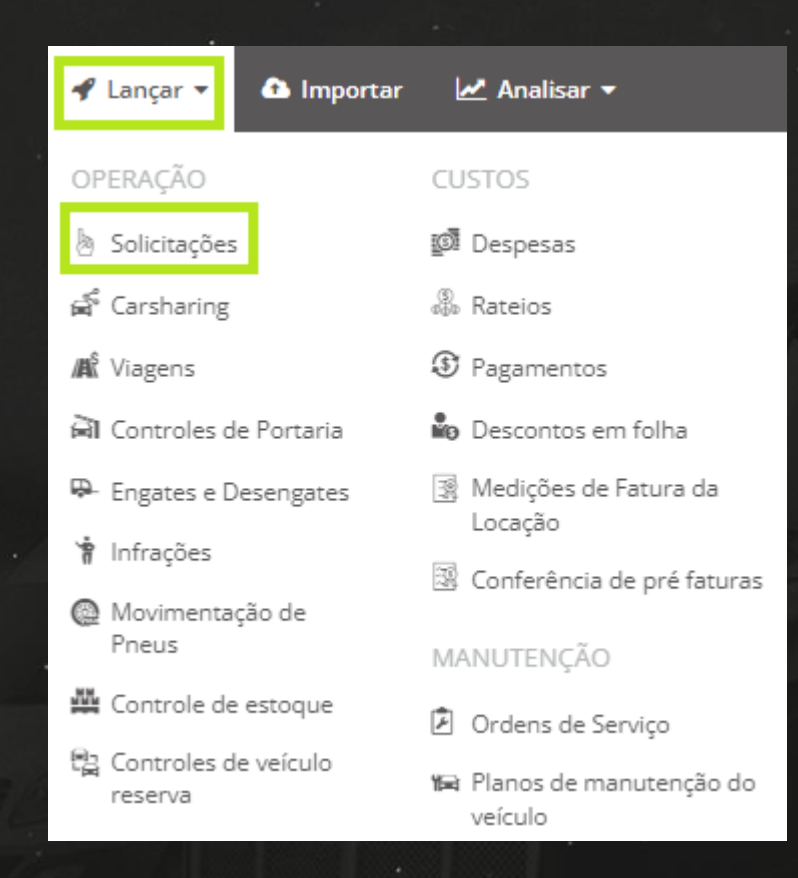

Encontre a solicitação do tipo reserva de veículo e clique na sua identificação.

| 🖢 Solicitações |                |                    |
|----------------|----------------|--------------------|
|                | ↓₹ Solicitação | <b>↓† Тіро</b>     |
|                | SOL-000387     | Reserva de veículo |

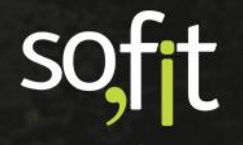

Ao clicar a tela de apresentação será exibida. Perceba que todas as informações inseridas no aplicativo também estão na web.

| Solicitações / SOL-000320     |                               |
|-------------------------------|-------------------------------|
| Informações                   |                               |
| Tipo de solicitação:          | Situação:                     |
| Reserva de veículo            | Aguardando aprovação          |
| Requisitante:                 |                               |
| Jaína Kamers                  |                               |
| Responsável atual:            | Responsável (gestão de frota) |
| Nyckollas - Demo              |                               |
| Data prevista para conclusão: | Data de conclusão:            |
| Despesa:                      | Ordem de serviço:             |
| Detalhes                      |                               |
| Motivo:                       | Portaria de saída:            |
| Vou ao dermatologista         | Portaria 1                    |
| Fim da reserva:               | Inicio da reserva:            |
| 12/12/2021 16:45              | 11/12/2021 16:45              |
| Tipo de veículo:              |                               |
| Passeio                       |                               |

Antes de continuarmos, vamos falar sobre os atalhos que o sistema dispõe nesta e nas próximas etapas. São eles:

✓ Impressão;

Ao clicar a tela de impressão é exibida e para dar continuidade basta seguir os passos padrões de sua máquina.

₽

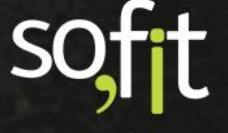

Guia de Referência – Carsharing

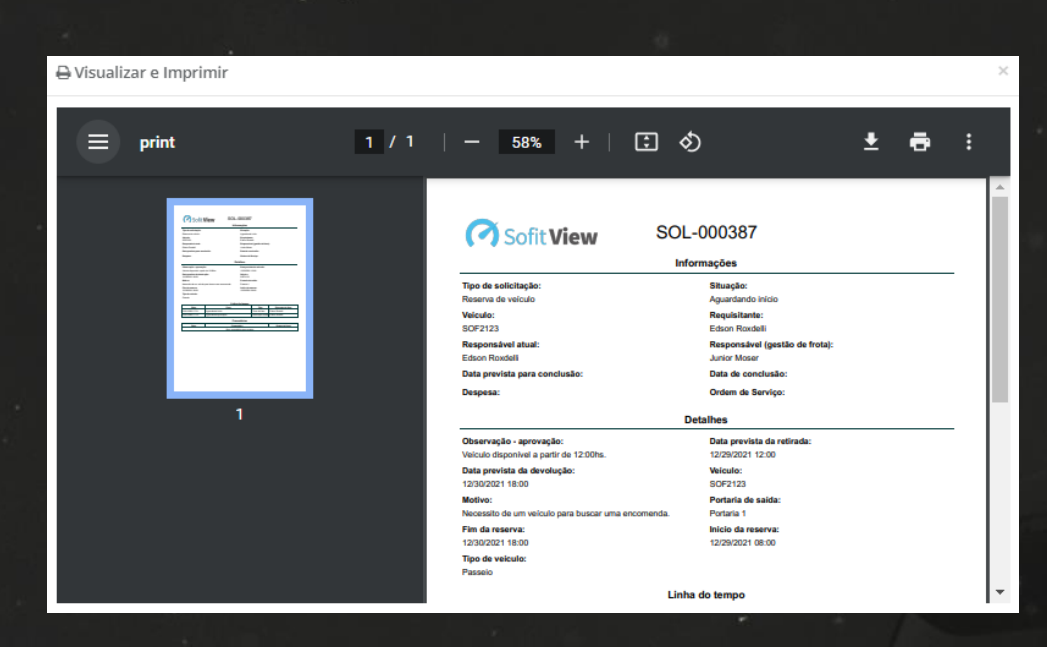

Alterar a data prevista para a conclusão;

Esta função geralmente é utilizada para editar uma solicitação já aprovada. Ao clicar, o campo para informar a nova data e hora é apresentado.

ً

| 🛱 Alterar a d | ata prevista para conclusão |       | ×   |
|---------------|-----------------------------|-------|-----|
|               | * Data/Hora:                |       |     |
|               | 29/12/2021                  | 13:00 |     |
|               |                             |       |     |
| ×             |                             |       | 8   |
| Alterar os re | sponsáveis da solicitação;  | 100   | 501 |

0

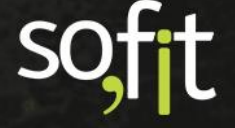

Ao clicar, uma nova janela é apresentada para que você altere os responsáveis pela solicitação.

| O Alterar os responsáveis da solicitação |   | × |
|------------------------------------------|---|---|
| Colaborador responsável:                 |   |   |
| Gestor de Frota                          | × | ~ |
| Responsável (gestão de frota): 🕢         |   |   |
| Gestor de Frota                          | × | ~ |
|                                          |   |   |
| ×                                        | E | 9 |
| Excluir.                                 |   |   |

Ao clicar, a solicitação é excluída do sistema.

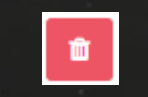

Dito isto, vamos dar continuidade ao exemplo. Analise a solicitação e decida se irá aprovar ou cancelar o pedido selecionando um dos ícones no canto superior direito da tela.

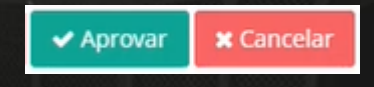

Caso selecione cancelar, é necessário descrever o motivo do cancelamento.

| > | → Cancelar ×                                  |  |  |
|---|-----------------------------------------------|--|--|
|   | Motivo do cancelamento:                       |  |  |
|   | Não há veículos disponíveis neste<br>horário. |  |  |
|   | ×                                             |  |  |
|   |                                               |  |  |

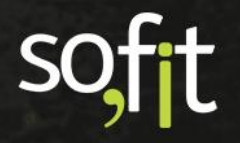

Ao cancelar, a solicitação é removida da web e a situação é alterada para cancelado.

| Situação  |
|-----------|
| Cancelado |

Caso selecione aprovar, uma nova janela abrirá para que você informe:

- O veículo disponível na portaria solicitada, o sistema listará apenas os veículos que estão atualmente cadastrados na portaria informada;
- A data e hora prevista para a retirada, ou seja, a data e hora que o veículo está acessível pode ser diferente da solicitada;
- A data e hora prevista da devolução;
  - E caso queira, insira uma observação.

| → | Aprovar              |            |                          |                    | ×   |
|---|----------------------|------------|--------------------------|--------------------|-----|
|   | Veículo:             |            | * Data prevista          | a da retirada:     |     |
|   | SOF2123              | *          | 29/12/2021               | 12:00              |     |
|   | * Data prevista da c | levolução: | Observação - a           | provação:          |     |
|   | 30/12/2021           | 18:00      | Veículo disponível a par | onível a partir de |     |
|   |                      |            | 12:00ns.                 |                    |     |
|   |                      |            |                          |                    |     |
|   | ~                    |            |                          |                    | ED. |
|   | ~                    |            |                          |                    |     |

Ao aprovar, a situação da solicitação é alterada para aguardando início.

Situação Aguardando início

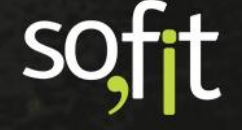

# Analisar Registro de Carsharing

Quando o responsável pela frota aprova a solicitação da reserva de veículo, o Sofit View gera automaticamente um registro de carsharing.

Você pode visualizar este registro acessando lançar no menu principal e clicando em carsharing.

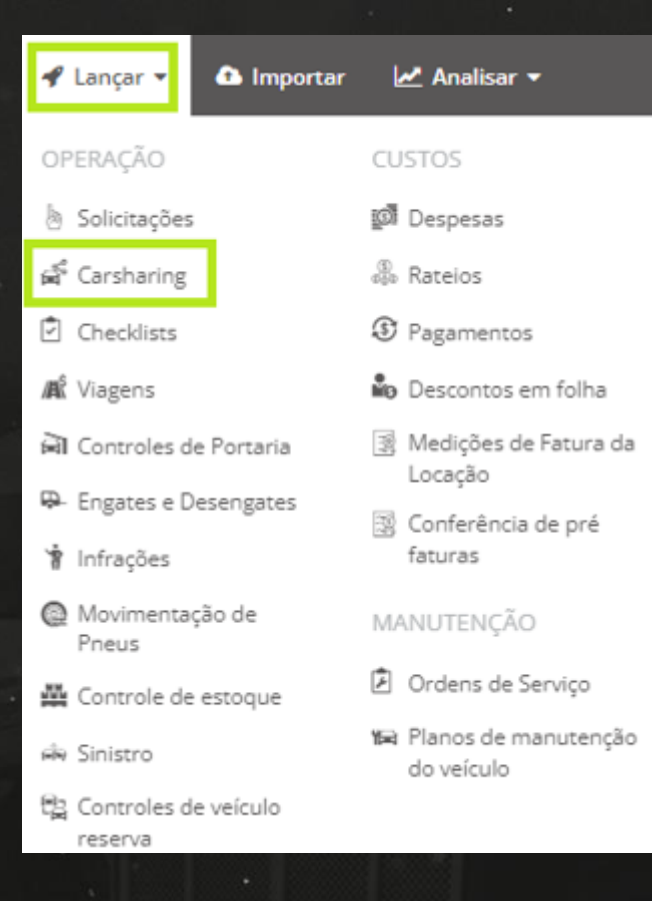

#### Clique na identificação da reserva.

| ↓↑ Carsharing | ↓† Veículo | <b>↓</b> † Data de início |
|---------------|------------|---------------------------|
| CSH-000085    | SOF2123    | 29/12/2021 12:00          |
| CSH-000019    | SOF2121    | 28/08/2021 08:00          |
| CSH-000052    | SOF2121    | 11/12/2021 18:00          |

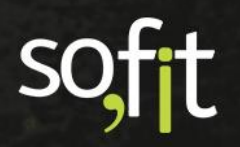

As informações são exibidas em tela e neste momento, sua situação está em aberto.

| • O veículo só pode ser alterado | na solicitação. |                                                    |       |
|----------------------------------|-----------------|----------------------------------------------------|-------|
| Informações                      |                 |                                                    | ~     |
| Colaborador:                     |                 | Veículo:                                           |       |
| Edson Roxdelli                   |                 | SOF2123                                            |       |
| Filial:                          |                 | Centro de custo:                                   |       |
| Data de início:                  |                 | Data de término:                                   |       |
| 29/12/2021                       | 12:00           | 30/12/2021                                         | 18:00 |
| Situação:                        |                 | Observação:                                        |       |
| Em aberto                        |                 | Necessito de um veículo para buscar uma encomenda. |       |
|                                  |                 |                                                    |       |

## **Retirar o Veículo**

Após a aprovação do responsável pela frota, você estará liberado para retirar o veículo na data e hora prevista definida.

E ao fazer isto, você deve registrar esta informação pelo aplicativo.

Acesse o aplicativo e clique no ícone com três barras do canto superior esquerdo.

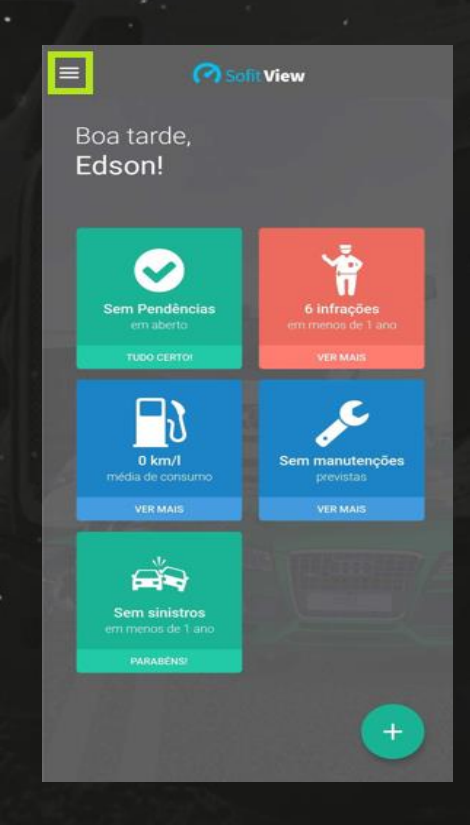

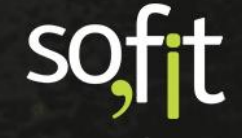

Clique em minhas ações pendentes ou solicitações.

| Edson Roxadelli |                      |  |  |
|-----------------|----------------------|--|--|
| <b>A</b>        | Sem veículo          |  |  |
| ₿               | Sem número do cartão |  |  |
| 仚               | Início               |  |  |
| ٢               | Checklists           |  |  |
| ଓ               | Minhas ações pende   |  |  |
| ᠿ               | Solicitações         |  |  |
| £               | Ordens de serviço    |  |  |

Selecione a solicitação da reserva do veículo.

| ≡        | Minhas ações pendentes                                |
|----------|-------------------------------------------------------|
| 1 solici | tação                                                 |
| ¢        | Reserva de veículo<br>SOL-000387<br>Aguardando início |

Clique na engrenagem no fim da tela.

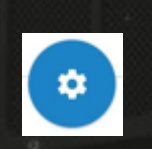

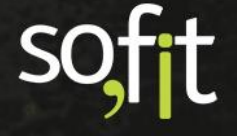

Clique em iniciar.

|            | Ações para a solicitação |
|------------|--------------------------|
| ✓ Iniciar  |                          |
| × Cancelar |                          |
|            | Cancelar                 |

Agora informe:

- O hodômetro do veículo;
- A data e hora da retirada do veículo;
- E por qual portaria este veículo está saindo.

| ← Iniciar               |   |  |  |
|-------------------------|---|--|--|
| * Hodômetro de saída    |   |  |  |
| 1.500,0                 |   |  |  |
| * Data efetiva de saída |   |  |  |
| £ 29/12/2021 12:00      |   |  |  |
| Portaria de saída       |   |  |  |
| Portaria 1              | • |  |  |
| Iniciar                 |   |  |  |
| · · ·                   |   |  |  |
|                         |   |  |  |

Clique em iniciar.

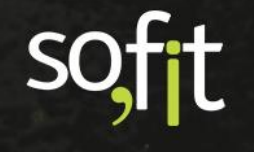

As informações são registradas e enviadas ao sistema e a situação da solicitação é alterada para em andamento.

#### Situação Em andamento

Como os módulos do Sofit View são integrados, ao informar uma saída de portaria pela solicitação do aplicativo, o sistema automaticamente cria um registro de saída de portaria.

| 🛱 Controles de Po                     | ortaria / MVP-000866 |                                  |
|---------------------------------------|----------------------|----------------------------------|
| Informações                           |                      |                                  |
| Viagem:                               |                      | Veículo: 🕢<br>SOF2123            |
| Motorista: 🥥<br>Edson Roxdelli        |                      | Rota:                            |
| Observação:                           |                      | Carsharing:<br>CSH-000085        |
| Portaria de saída                     |                      |                                  |
| <b>Data de saída: @</b><br>29/12/2021 | 12:00                | Hodômetro de saída: 🥥<br>1.500,0 |
| <b>Portaria:</b><br>Portaria 1        |                      |                                  |

Veja que esta portaria está vinculada ao registro de carsharing.

| Controles de Portaria / MVP-00 | 0866                    |
|--------------------------------|-------------------------|
| ıformações                     |                         |
| Viagem:                        | Veículo: @<br>SOF2123   |
| Motorista: 😡                   | Rota:                   |
| Edson Roxdelli                 |                         |
| Observação:                    | Carsharing<br>C5H-00008 |

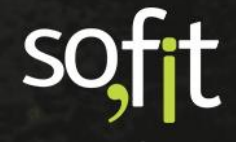

Ao acessar o módulo solicitações do Sofit View pela web, você também pode visualizar na tela de apresentação que há um vínculo com um registro de carsharing e com uma portaria.

| 🖨 Solicitações / SOL-000387   |                                |
|-------------------------------|--------------------------------|
| Informações                   |                                |
| Tipo de solicitação:          | Situação:                      |
| Reserva de veículo            | Em andamento                   |
| Veículo:                      | Requisitante:                  |
| SOF2123                       | Edson Roxdelli                 |
| Responsável atual:            | Responsável (gestão de frota): |
| Edson Roxdelli                | Gestor de Frota                |
| Data prevista para conclusão: | Data de conclusão:             |
| Despesa:                      | Ordem de serviço:              |
| Carsharing:                   | Controle de portaria:          |
| CSH-000085                    | MVP-000866                     |

Todos estes registros ficam interligados dentro do sistema e a cada alteração eles são atualizados.

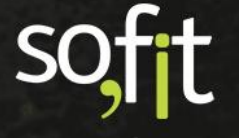

# Devolução do Veículo

Após utilizar o veículo o condutor deve registrar a sua devolução.

Para isso, acesse o aplicativo do Sofit View e clique no ícone com três barras no canto superior esquerdo da tela.

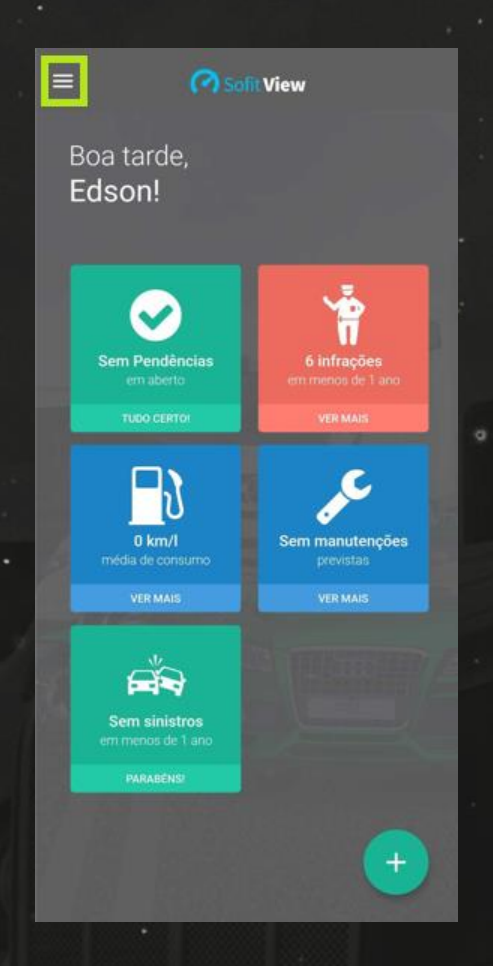

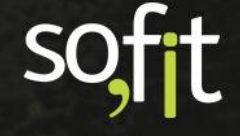

Clique em minhas ações pendentes ou solicitações.

| Edson Roxadelli |                      |  |  |
|-----------------|----------------------|--|--|
| A               | Sem veículo          |  |  |
| 8               | Sem número do cartão |  |  |
| 命               | Início               |  |  |
| ٢               | Checklists           |  |  |
| (Cj             | Minhas ações pende   |  |  |
| ᠿ               | Solicitações         |  |  |
| F               | Ordens de serviço    |  |  |

Selecione a solicitação da reserva do veículo e clique na engrenagem.

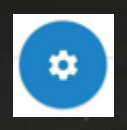

Clique em concluir.

| Ações para a solicitação |          |  |  |  |  |  |
|--------------------------|----------|--|--|--|--|--|
| ~                        | Concluir |  |  |  |  |  |
| Cancelar                 |          |  |  |  |  |  |

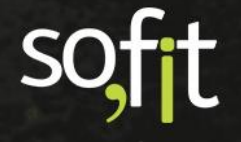

#### Informe:

 $\checkmark$ 

- O hodômetro do veículo ao retornar;
- A data e hora da devolução;
- Por qual portaria o condutor está devolvendo, não há necessidade desta devolução ser pela mesma portaria;
- E caso queira, insira uma observação.

|                             | ← Concluir             |  |  |  |
|-----------------------------|------------------------|--|--|--|
|                             | * Hodômetro de entrada |  |  |  |
|                             | 1.700,0                |  |  |  |
| * Data efetiva de devolução |                        |  |  |  |
|                             | m 30/12/2021 18:00     |  |  |  |
|                             | Portaria de entrada    |  |  |  |
|                             | Portaria 2 👻           |  |  |  |
|                             | Observação - devolução |  |  |  |
|                             |                        |  |  |  |
|                             |                        |  |  |  |
|                             | Concluir               |  |  |  |
| ŀ                           |                        |  |  |  |

Finalize clicando em concluir.

Concluir

A reserva de veículo passa para a situação concluído no aplicativo e na web.

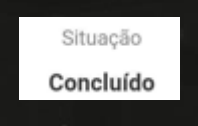

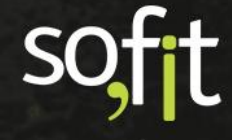

# O registro do carsharing é encerrado.

| • O veículo só pode ser alterado na solicitação. |       |                                |       |  |  |  |
|--------------------------------------------------|-------|--------------------------------|-------|--|--|--|
| Informações                                      |       |                                | ~     |  |  |  |
| Colaborador:<br>laína Kamers                     |       | Veículo:<br>SOF2121            |       |  |  |  |
| Filial:                                          |       | Centro de custo:               |       |  |  |  |
| <b>Data de início:</b><br>28/08/2021             | 08:00 | Data de término:<br>29/08/2021 | 16:00 |  |  |  |
| Situação:<br>Encerrada                           |       | <b>Observação:</b><br>Teste    |       |  |  |  |

#### E a portaria que foi criada pela solicitação é fechada.

| Controles de Portaria / MVP-000866 |       |                         |  |  |  |  |  |
|------------------------------------|-------|-------------------------|--|--|--|--|--|
| Portaria de saída                  |       |                         |  |  |  |  |  |
| Data de saída: 🕖                   |       | Hodômetro de saída: 🧿   |  |  |  |  |  |
| 29/12/2021                         | 12:00 | 1.500,0                 |  |  |  |  |  |
| Portaria:                          |       |                         |  |  |  |  |  |
| Portaria 1                         |       |                         |  |  |  |  |  |
| Portaria de entrada                |       |                         |  |  |  |  |  |
| Data de entrada: 🥥                 |       | Hodômetro de entrada: 🤢 |  |  |  |  |  |
| 30/12/2021                         | 18:00 | 1.700,0                 |  |  |  |  |  |
| Portaria:                          |       |                         |  |  |  |  |  |
| Portaria 2                         |       |                         |  |  |  |  |  |
| Resumo da portaria                 |       |                         |  |  |  |  |  |
| Distância entre portarias:         |       | Horas entre portarias:  |  |  |  |  |  |
| 200,0                              |       | 30,00                   |  |  |  |  |  |

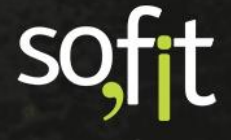

# soft

# Gestão de Frotas

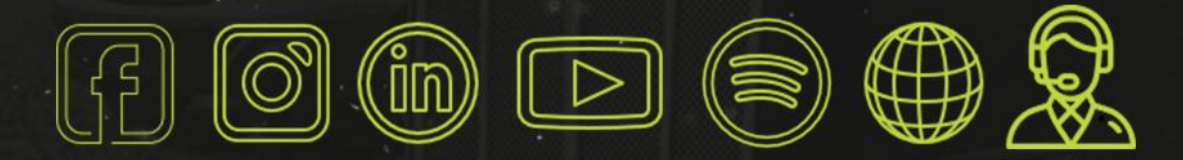

# sofit4.com.br